# 科创资金云平台项目合同签订指引

## 爱瑞思软件(深圳)有限公司

二O一八年二月制

1/7

### 一、操作指引

### (一)项目合同生成条件

#### 1、申请书状态需为'同意立项',见图1。

| 科创云 MSQ                                                         | 科技业务              | 系统 🕕               | 換系统 ~ )                             |                                                                                   |             | (金)<br>在线小秘书                      |     |      |
|-----------------------------------------------------------------|-------------------|--------------------|-------------------------------------|-----------------------------------------------------------------------------------|-------------|-----------------------------------|-----|------|
| 首 页<br>申请列表                                                     | <b>申请</b> 资助类别    | 合同                 | 项目                                  | 我的科创云                                                                             |             |                                   |     |      |
| <ul> <li>計算</li> <li>前有</li> <li>透回修改</li> </ul>                | (7)<br>(1)        | Q 请输               | 入项目名称<br><b> </b>                   | • 在填裁: 4)                                                                         | 检索          |                                   |     | + 新增 |
| <ul> <li>填写中</li> <li>同意立项</li> <li>申请年度</li> <li>所有</li> </ul> | (4)<br>(2)<br>(7) | 标题 / 承担<br>申请<br>入 | 单位 / 申请人<br>操作指引:<br>承担单位:<br>杰出青年资 | 。<br>( 读助类別 / 申请金額 / 申请年<br>文 <mark>/注编写有 专題</mark><br>名称,麦舒琪<br>助类別,¥12.00,2018. | F度 最/<br>20 | 后操作 > / 截止日期<br>18-02-06 14:51:41 | 状态  | 操作   |
| • 2018<br>• <b>资助类别</b><br>• 所有<br>• 大中志生物時类別                   | (7)               | 申请<br>人<br>Por     | 4545645<br>承担单位:<br>杰出青年资           | 名称,麦舒琪<br>助类别,¥,2018.                                                             | 20          | 18-02-06 13:54:51                 | 填写中 | 编辑提交 |
| - 如何日午反则关加<br>= 4343                                            | (3)               | 申请<br>人<br>Por     | 回归测试:<br>承担单位:<br>杰出青年资             | 2 <b>0180127</b><br>名称,麦舒琪<br><sub>助类别,¥123.00,2018.</sub>                        | 20          | 18-02-05 11:44:52                 | 已退回 | 编辑提交 |

#### 图1、申请列表界面

#### (二)项目合同签订操作指引

1、登录: 可直接登录平台网址 http://irisaas.smate.com/egrantweb/login,见图2;或通过资助 机构首页进行登录(资助机构首页由资助机构提供),见图3

#### 科创资金云平台项目合同签订指引

| (←) (⇒) @ http://test.kjgl.egrant.cn/egra                                                                       | ntweb/login 📀 マ 🖯 搜索                                   | ● ① ☆ ②               |
|----------------------------------------------------------------------------------------------------|--------------------------------------------------------|-----------------------|
| 🥝 科创云-登录 🛛 🗙                                                                                                    |                                                        |                       |
| 文件(F) 编辑(E) 查看(V) 收藏夹(A) 工具                                                                                     | .(T) 帮助(H)                                             |                       |
| 1                                                                                                    |                                                        | -                     |
|                                                                                                    | - 1000 L                                               |                       |
|                                                                                                    |                                                        |                       |
| The second second second second second second second second second second second second second second second se |                                                        |                       |
|                                                                                                    | IRISaaS 科创云                                            |                       |
|                                                                                                    |                                                        |                       |
| Concerning and the owner                                                                                        |                                                        |                       |
|                                                                                                    | 2   用户名                                                | -                     |
|                                                                                                    |                                                        |                       |
|                                                                                                    | · ♀   密码                                               |                       |
| 1                                                                                                    |                                                        |                       |
| A A CONTRACTOR                                                                                                  |                                                        | and the second second |
|                                                                                                    | 登录                                                     |                       |
|                                                                                                    | 忘记密码? 访问我的资助机构                                         |                       |
|                                                                                                    |                                                        | -                     |
|                                                                                                    |                                                        |                       |
|                                                                                                    | onvright 2012 - 2017   希望思幼供 ( 深圳 ) 有限公司 联系我们          | ALC: NOT              |
|                                                                                                    | opyngit 2012 2017 ( 2000 ANT ( MAIL / BRCA ( S AUGUIL) |                       |
|                                                                                                    | CHILLING CONTRACTOR                                    |                       |
| -                                                                                                    |                                                        | A.                    |
| 24                                                                                                    |                                                        |                       |
| 100                                                                                                    | 10 A                                                   | A 1000                |
|                                                                                                    |                                                        | ₫ 100% ▼              |

## 图2 云平台登录界面

| (+)   | http              | p://test.        | kjgl. <b>egrant.c</b> i | n/egrantweb/MSQst | ms € ▼ C 搜索                                                                                                    | , <b>₽</b> + 4 | n 🛪 🛱 |
|-------|-------------------|------------------|-------------------------|-------------------|----------------------------------------------------------------------------------------------------|----------------|-------|
| MSQ   | 科技业务系             | 统                | ×                       |                   | and the second second se |                |       |
| 文件(F) | 编辑(E)             | 查看(V             | ) 收藏夹(A)                | 工具(T) 帮助(H)       |                                                                                                    |                |       |
| Û     | > 咨询热线            | : 40 <b>0</b> -6 | 75-1236 (⊥1             | 阳间: 8:30~17:30)   | ▲ 欢迎来到料创资金云平台 清登录 立即注册 SchOl                                                                                                    | arMate 科研之友    | ^     |
| T.    |                   | MSC              | 2科技业                    | 务系统               |                                                                                                    | 金线小秘书          |       |
|       | 首页                |                  | 资助类别                    | 通知公告              |                                                                                                    |                |       |
|       |                   |                  | -                       |                   | 登录系统                                                                                                    |                |       |
|       |                   |                  |                         |                   | ▲ 请输入                                                                                                    | 帐号             |       |
| j     | <b> <b> </b> </b> | ξ,               | 让曾                      | 理更科               |                                                                                                    | 密码             |       |
| K     |                   |                  |                         |                   |                                                                                                    | 之即登录           |       |
|       |                   |                  |                         |                   | 志记密码?                                                                                                    | 切换系统           |       |
|       |                   | 2                |                         |                   |                                                                                                    |                |       |
| Ĩ     | 通知公台              | ÷                |                         |                   |                                                                                                    | 更多通知公告。        |       |
|       | 通知/公告:            | 标题               |                         |                   |                                                                                                    | 公告日期           |       |
|       | 公告1               |                  |                         |                   |                                                                                                    | 2018-01-11     |       |
| פּג   | 受助类别              | 30               |                         |                   |                                                                                                    | 更多资助类别 >       |       |
|       |                   |                  |                         |                   |                                                                                                    | ۹ 10           | 0% 👻  |

### 图 3 系统登录界面

2、项目合同列表:项目负责人登录平台后,可通过以下方式进入项目合同列表;具体操作见图4、图5。

| ← → → +ttp://test.kjgl.egrant.cn/egrantweb/main                                                                                                    | 鰊… ・ ・ ♀ ↑ ★ ☆                                                                                                    |
|----------------------------------------------------------------------------------------------------|----------------------------------------------------------------------------------------------------|
| → MSQ科技业务系统 ×                                                                                                    |                                                                                                    |
| 文件(F) 編攝(E) 查看(V) 收藏夹(A) 工具(T) 帮助(H)                                                                                                    |                                                                                                    |
| ☆ 咨询热线: 400-675-1236 (工作时间: 8:30~17:30) ▲ 欢迎你,项目负责人 麦舒                                                                                                    | 旗 ▼ SchOlarMate 科研之友                                                                                                    |
| 利創云 MSO科技业务系统 「Wikest >                                                                                                    | ٢                                                                                                    |
| IRISAAS                                                                                                    | 在线小秘书                                                                                                    |
| 首页 申请 合同 项目 我的料创云                                                                                                    |                                                                                                    |
|                                                                                                    |                                                                                                    |
| □□□□□□□□□□□□□□□□□□□□□□□□□□□□□□□□□□□□□                                                                                                    |                                                                                                    |
| か事快捷通道         ●         ●         ●         ●         ●         ●         ●         ●         ●         ●         ●         ●         ●         ●         ●         ●         ●         ●         ●         ●         ●         ●         ●         ●         ●         ●         ●         ●         ●         ●         ●         ●         ●         ●         ●         ●         ●         ●         ●         ●         ●         ●         ●         ●         ●         ●         ●         ●         ●         ●         ●         ●         ●         ●         ● | <b>麦衍琪, 窊好!</b><br>您所在的单位为: 麦麦优金有限公<br>司<br>单位联系人<br>↓ 小麦<br>I shuqimai@irissz.com<br>资助机构联系人<br>↓ 小麦<br>I 小麦<br>I 小麦<br>I 小麦<br>I 小麦<br>I 」 |
| 1 您有1份项目报告待提交,点击查看<br>2 您有5份申请书待提交,点击查看<br>3 您有1份合同书待提交,点击查看<br>4 您有1份结题报告待提交,点击查看                                                                                                    | 系统技术支持                                                                                                    |

#### 图 4 进入路径

| 自贝 申          | 1項   | 百回 男            | 图 我的种创云                     |                     |           |          |       |
|---------------|------|-----------------|-----------------------------|---------------------|-----------|----------|-------|
| 项目列表          | 项目合同 |                 |                             |                     |           |          |       |
| 👗 合同状态        |      | Q 请输入项目         | 名称                          | 检索                  |           |          |       |
| • 所有          | (2)  |                 |                             |                     |           |          |       |
| ■ 等待申报人填写     | (1)  | 项目合同(总数         | : 2, 在填数: 1)                |                     |           |          |       |
| ■ 合同签订完成      | (1)  | 标题 / 承担单位       | / 申请人员 / 资助类别 / 资助金额 / 立项年度 | 最后操作/截止日期           | 状态        | 差异对比     | 操作    |
| 🕒 立项年度        |      | 合同              | 操作指引文档编写有专题                 |                     |           |          |       |
| • 所有          | (2)  |                 | 承担单位名称,麦舒琪                  | 2018-02-06 00:00:00 | 填写中       |          | 编辑/提交 |
| <b>2017</b>   | (1)  | PDF             | 杰出青年资助类别, ¥12.00,2018.      |                     |           |          |       |
| <b>=</b> 2018 | (1)  | <b>AB</b>       | 测试新数据结题报告项目成果报错             |                     |           |          |       |
| 🔜 资助类别        |      |                 | 承担单位名称,麦舒琪                  | 2018-01-26 20:54:25 | 口答完       | 杏舌       |       |
| • 所有          | (2)  | PDF             | 杰出青年资助类别, ¥12.00,2017.      | 2017-12-31 00:00:00 | CJ 32L AC | <u> </u> |       |
| • 杰出青年资助类别    | (2)  |                 |                             |                     |           |          |       |
|               |      | <b>纷</b> 共1页/2条 | 记录 每页显示 10 🗸 条              | 首页。                 | 上一页1下一    | 页尾页 到 1  | 页 跳转  |
|               |      |                 |                             |                     |           |          |       |

图 5 项目合同列表

3、填报合同:在项目合同列表点击'编辑/提交'按钮进入项目合同 填写界面,并可对合同进行【保存】、【下载 PDF】、【提交】操作;合 同填写界面见图 6。

| 杰出青年资助类   | 别-项目 | 目合同(2018年)       |              | 保存     | 下载PDF | 提交 | 返回 | 填写检查 |
|-----------|------|------------------|--------------|--------|-------|----|----|------|
|           |      |                  |              |        |       |    |    | 版本号  |
| 页目信息      |      | 项目信息             |              |        |       |    |    |      |
| 页目考核指标    | ш    | 项目基本情况           |              |        |       |    |    |      |
| 阿目进度和阶段目标 |      | *项目名称:           | 操作指引文档编写有专题  |        |       |    |    |      |
| 费分配情况     | ш    | *项目联系人:          | 联系人员         |        |       |    |    |      |
| 目组人员情况    | III  | *联系电话:           | 15398879286  |        |       |    |    |      |
| [目合同条款    | 101  | *邮件:             | msq@sina.com |        |       |    |    |      |
|           |      | *项目开始日期:         | 2017-01-01   |        |       |    |    |      |
|           |      | *项目结束日期:         | 2018-02-06   |        |       |    |    |      |
|           |      | 立项金额:            | 12.00        |        |       |    |    |      |
|           |      | (万元)             |              |        |       |    |    |      |
|           |      | 坝曰摘要:<br>(限400字) |              |        |       |    | ^  |      |
|           |      |                  |              |        |       |    | ~  |      |
|           |      |                  |              |        |       |    |    |      |
|           |      |                  |              |        |       |    |    |      |
|           |      | <b>项目考核指标</b>    |              |        |       |    |    |      |
|           |      | 主要技术经济指标         | <b>返社会效益</b> |        |       |    |    |      |
|           |      | 累け新憎销售收入/下       |              | 累计新憎利税 | (万元)  |    |    |      |

图6 合同填写界面

4、审核项目合同:项目合同提交后,按流程逐级上交,只要下一级 提交了,上一级用户即可进行审核,具体流程是项目负责人->申报单 位管理员->主管单位管理员->业务部门->受理中心受理->处室标记 合同签订完成;审核操作见图7、图8、图9。

| <sup>科</sup> 해 전 MSQ科技业                                  | 务系统 切換系统 ~                                                                                                    |                                                                         | (金)<br>在线小秘书                                                                                                    |
|----------------------------------------------------------|----------------------------------------------------------------------------------------------------|-------------------------------------------------------------------------|----------------------------------------------------------------------------------------------------|
| 首页 申请                                                    | 合同项目 单位和                                                                                                    | 帕云                                                                      |                                                                                                    |
| 项目列表 合同前<br>角色:申报单位<br>着 合同状态                            | <ul> <li>              合同査询      </li> <li>             理员/主管单位管理员/         </li> <li>             Q 请输入项目名称         </li> </ul> | / 业务部门登录,菜单`合同'                                                         | >`合同审核',审核项目合<br><sup>\\\\</sup> * `                                                                                                    |
| <ul> <li>         ····         ···         ···</li></ul> | <b>員 项目合同</b> (总数: 1,金额: 12)                                                                                                    |                                                                         | 审核通过导出                                                                                                    |
| <ul> <li>所有 (0)</li> <li>员 资助类别</li> </ul>               | <ul> <li>□ 标题 / 承担单位 / 申请人员 / 资助</li> <li>合同</li> <li>操作指引文档</li> <li>承担单位名称,</li> </ul>                                         | b读别/ 读助金额/ 立顶年度 提交日期 ~ / 着<br>编写有专题 2018-02-06 1ℓ<br>,麦舒琪 2018-02-06 1ℓ | <ul> <li>(此口期) 状态 差异对比 操作</li> <li>6.41:27</li> <li>6.45:26</li> <li>6:45:27</li> <li>6:45:27</li> <li>6:45:26</li> <li>6:45:27</li> <li>3:20:26</li> <li>4:27</li> <li>4:20:26</li> <li>4:27</li> <li>4:27</li> <l< td=""></l<></ul> |
| • 所有 (0)                                                 | た出青年突動类     た出青年突動类                                                                                                    | 利,¥12.00,2018.<br>「又 な 剛 首百」                                            |                                                                                                    |
|                                                          |                                                                                                    |                                                                         |                                                                                                    |

图7 进入审核

| 科创云 MSQ            | 科技业务系统 | <b>七</b> 切换系统 ~      |                          |              |       | (金)<br>在线小秘书 |
|--------------------|--------|----------------------|--------------------------|--------------|-------|--------------|
| 首页                 | 申请 评审  | 合同                   | 项目                       | 单位科创云        |       |              |
| 项目列表               | 合同审核   | 合同查询                 | _                        |              |       |              |
| 🚠 合同状态             | 审核合同   |                      |                          |              | ×     |              |
| = 所有<br>= 等待主管单位审核 | 合同     | 操作指引文档编<br>承担单位名称, 考 | 写有专题<br>〔舒琪<br>,¥12,2018 |              | Ē     | 核通过 导        |
| ◎ 立项年度             | 审核结果:  | <b>亩核</b> 通过         |                          |              | -     | 对比 操作        |
| = 所有<br>= 2018     | 审核意见:  | 审核通过                 |                          |              |       | 看 退回修        |
| 🔜 资助类别             |        |                      |                          |              |       |              |
| ■ 所有<br>■ 杰出青年资助类别 | 附件:    |                      |                          | + 上传         |       | 1 页 跳轴       |
|                    | L .    |                      | 填写审核就                    | 意见后,点击【确认】按钮 | 既完成审核 |              |
|                    |        |                      |                          | 1            | 确认取消  |              |
|                    |        |                      |                          |              |       |              |

图 8 审核意见填写界面

#### 科创资金云平台项目合同签订指引

|  | ☆ 咨询热线: 400-675                     | 5-1236(工作时 | 间: 8:30~17:30)                            | <b>皇</b> 欢迎你                      | ,业务部门 chushi <del>。</del> | Schol | arMate 1                                   | 斗研之友   |               |          |
|--|-------------------------------------|------------|-------------------------------------------|-----------------------------------|---------------------------|-------|--------------------------------------------|--------|---------------|----------|
|  | 科创云 MSQ                             | 科技业务       | <b>系统</b> 角                               | 色:受理中心,                           | /处室登录,                    | 菜单、   | 合同'>'合同受理                                  | 1, 接收  | <b>大材料</b> 在线 | ▶<br>小秘书 |
|  | 首页                                  | 申请         | 评审 立                                      | 项合同                               | 项目                        | 我的利   | 创云                                         |        |               |          |
|  | 项目列表                                | 合同审核       | 合同受理                                      | 合同查询                              |                           |       |                                            |        |               |          |
|  | 👗 合同状态                              |            | Q 请输入项目                                   | 名称                                |                           |       | 检索                                         |        |               |          |
|  | ■ 所有<br>■ 等待受理纸质合<br>⑤ 立 <b>项年度</b> | (1)<br>(1) | <ul> <li>项目合同(总</li> <li>标题/承担</li> </ul> | 数: 1, 金额: 12)<br>单位/ 申请人员/ 资助类:   | 副/ 资助金额/ 立功               | 领年度   | 提交日期 */ 截止日期                               | 状态     | 接 收材料<br>差异对比 | 导出操作     |
|  | ■ 所有<br>■ 2018<br><b>■ 资助类别</b>     | (1)<br>(1) |                                           | 操作指引文档编写<br>承担单位名称,麦<br>杰出青年资助类别, | 有专题<br>舒琪<br>¥12.00,2018. |       | 2018-02-06 15:53:40<br>2018-02-06 00:00:00 | 待受理    | 查看            | 退回修改     |
|  | ■ 所有<br>■ 杰出青年资助类别                  | (1)<br>(1) | <b>₽</b> 共 1页/1条 i                        | 己录 每页显示 10 ▼                      | 条 ■                       |       | 首页 上一页 1                                   | 下一页 尾页 | 到 1 页         | 跳转       |

图9 进入合同受理界面